To access Canvas, You should register,

> follow the link below and register on Canvas to create your "Free for Teachers" account. Canvas is the platform where you will find meeting links, Q&A discussions, sponsors, and the recorded lectures to view until March 21st.

https://canvas.instructure.com/enroll/89YA7K

If you are having issues logging on, please email <u>cde.umich@umich.edu</u>.

Once you register for the Canvas course, you will receive an email sent from Canvas Free for Teachers to the email address you entered. You must click on the link in that email to create a password for your Canvas Free for Teachers account. You will need both your registered email address and password to access the course again from this page: <a href="https://www.instructure.com/canvas/login/free-for-teacher">https://www.instructure.com/canvas/login/free-for-teacher</a>

If you are already registered you will be directed to the Canvas site and you will find this on your screen:

Enroll in Endodontology Board Review You are already enrolled in Endodontology Board Review.

Go to your Dashboard Go to the Course

#### Click on Dashboard to find the Course

| CANVAS<br>FREE FOR TEACHER | Dashboard                  | : | Coming Up 3 View Calendar<br>Nothing for the next week |
|----------------------------|----------------------------|---|--------------------------------------------------------|
| Account                    | Published Courses (1)      |   | Recent Feedback Nothing for now                        |
| <u>(5)</u>                 |                            |   | Start a New Course                                     |
| Dashboard                  |                            |   | View Grades                                            |
| 달<br>Courses               |                            |   |                                                        |
|                            |                            |   |                                                        |
| Calendar                   | Endodontology Board Review |   |                                                        |
| し<br>Inbox                 | ENDO BOARD REVIEW 2 대한 전화  |   |                                                        |
| U<br>History               |                            |   |                                                        |
| e                          |                            |   |                                                        |
| Commons                    | Unpublished Courses (0)    |   |                                                        |
| ?<br>Help                  | No courses to display      |   |                                                        |
|                            |                            |   |                                                        |

# Click on the Endo Board Review course to find the full information and you will find in your screen the home page

|           | ENDO BO             | DARD R | EVIEW                                                                                                    | K− 6∂ Student View                         |
|-----------|---------------------|--------|----------------------------------------------------------------------------------------------------|--------------------------------------------|
| Account   | Home                |        | Endodontology Board Review                                                                                                    | Course Status<br>⊗ Unpublish  Published    |
| Dashboard | Modules<br>Sponsors |        | The Office of Continuing Dental Education is proud<br>be part of the University of Michigan School of                                                                                                    | to 🕀 Import Existing Content               |
| Courses   | Announcements       |        | Dentistry's 140 year commitment to providing                                                                                                    | Import from Commons                        |
|           | Discussions         | Ø      | outstanding education in the dental field. The CDE                                                                                                    | Ochoose Home Page                          |
| Calendar  | People              | ø      | programs to assist you in growing your practice or in                                                                                                    | i View Course Stream                       |
|           | Quizzes             | ø      | meeting your state licensure requirements. The courses are open to all dental professionals. The                                                                                                    | A New Announcement                         |
| Inbox     | Assignments         | Ø      | University of Michigan School of Dentistry Continuit                                                                                                    | ng                                         |
| History   | Files               | ø      | Dental Education Department is an ADA CERP<br>Recognized Provider.                                                                                                    | Mew Analytics                              |
| G         | Grades              | Ø      |                                                                                                    | $\hfill \square$ View Course Notifications |
| Commons   | Syllabus            | ø      | Thank you for Enrolling in "The 34th Annual Endodontology Board Review" presented by Dr. Tatiana                                                                                                    | Coming Up                                  |
| ?         | Outcomes            | Ø      | Botero.                                                                                                    | Nothing for the next week                  |
| Help      | Rubrics             | ø      | This online course provides an ideal review of the biology and related scientific foundations of                                                                                                    | Recent Feedback                            |
|           | Conferences         | Ø      | Endodontology, while maintaining a strong clinical perspective. Internationally known speakers will<br>present the latest information, supported by the best current and classic literature. Comprehensive       | Nothing for now                            |
| ₩         | Collaborations      | ø      | lecture information, study questions and literature summaries, with references will be provided. The<br>course is an ideal review for candidates taking the American Board examinations, but its usefulness is r | ot                                         |

You can now navigate on Schedule, Modules, Sponsors and Announcements

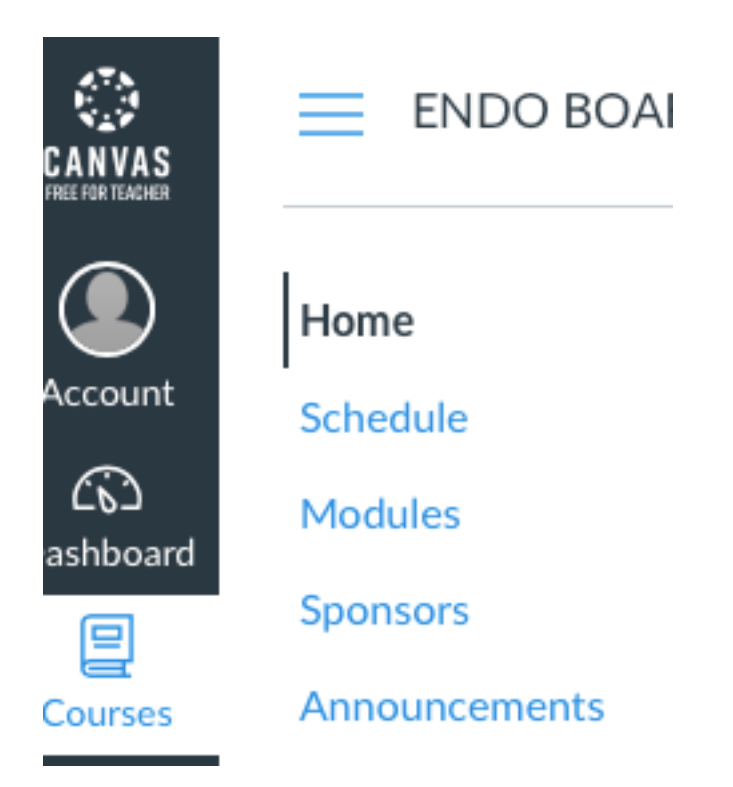

Under Schedule you will find day by day program, you can click on any particular day, lecture, or sponsor to find information

# Schedule

# Endodontology 2021

#### University of Michigan

34th Annual Review of the Biologic and Clinical Aspects of Endodontology

|                 | Wednesday March 3rd                                                                         |               |  |  |  |  |  |
|-----------------|---------------------------------------------------------------------------------------------|---------------|--|--|--|--|--|
| Time (EST)      | Торіс                                                                                       | Speaker       |  |  |  |  |  |
| 4:00-4:45<br>PM | ABE Boardwalk Q&A                                                                           | Dr. McDonald  |  |  |  |  |  |
| 4:45-5:00       | Break - Sponsored by EdgeEndo                                                               |               |  |  |  |  |  |
| 5:00-6:45       | Treating the Medically-Complex Patient or Surgical<br>and Nonsurgical Endodontic Procedures | Dr. Sollecito |  |  |  |  |  |
| 6:45-7:00       | Break - Sponsored by Septodont                                                              |               |  |  |  |  |  |
| 7:00-8:15       | Dental Trauma and Sequela                                                                   | Dr. Cohenca   |  |  |  |  |  |
| 8:15-8:30       | Break - Sponsored by U.S. EndoPartners                                                      |               |  |  |  |  |  |
| 8:30-9:45       | Vital Pulp Therapy and Regenerative Endodontics                                             | Dr. Botero    |  |  |  |  |  |

Under Modules, you will find all the same information and you can click any lecture, Q&A, sponsor space

|                                                                                                    | • + | - | : |
|----------------------------------------------------------------------------------------------------|-----|---|---|
| Image: Boundary State State | C   |   | : |
| ii 🖗 Q&A: Continued from ABE Boardwalk                                                                                                    | C   |   | : |
| Image: Image: | C   |   | : |
| ii                                                                                                    | C   |   | : |
| E 5:00-6:45 PM Treating Medically Complex Patients for Endodontic Procedures - Dr. Sollecito                                                                                                    | C   |   | : |
| ii Q&A: Treating Medically Complex Patients for Endodontic Procedures                                                                                                    | C   |   | : |
| E 6:45-7:00 PM Wednesday Break 2 - Sponsored by Septodont                                                                                                    | C   |   | : |
| ii                                                                                                    | C   |   | : |
| Image: Transport of the second second sec | C   |   | : |
| ii の Q&A: Dental Trauma and Sequela                                                                                                    | Q   | • | : |
| E 8:15-8:30 PM Wednesday Break 3 - Sponsored by U.S. EndoPartners                                                                                                    | Q   | • | : |
| ii 🖗 Q&A: U.S. EndoPartners                                                                                                    | Q   |   | : |

If for example, you want to listen to Dr. Sollecito lecture and download the handouts you will click on his tab, 5:00-6:45 p.m., you will be directed to his space and you will find, his bio, his lecture and his handouts:

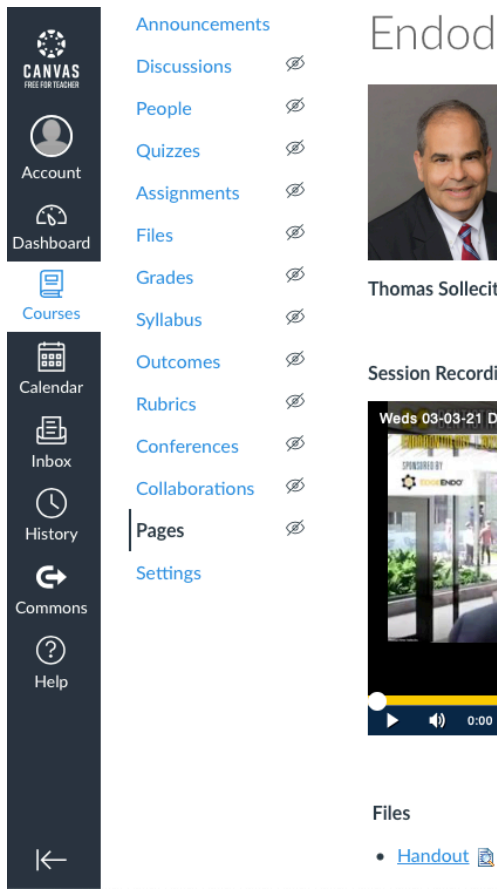

# Endodontic Procedures - Dr. Sollecito

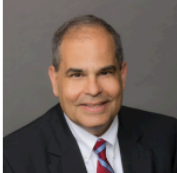

Thomas Sollecito, DMD, FDS RCSEd.

#### Session Recording

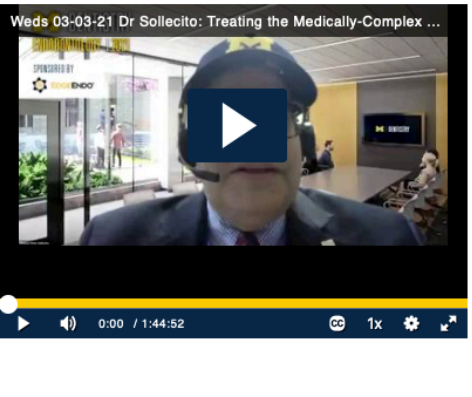

If you click on his handouts, you will be able to open the file and you can then download them in your computer:

| Account   | Home<br>Schedule<br>Modules |   | EndoUMICH2023<br>Download EndoUMICH20 | 1Final.pdf<br>)21Final.pdf (19 мв)                                                                                     |               |                                                                                                    | 70014    |     |
|-----------|-----------------------------|---|---------------------------------------|----------------------------------------------------------------------------------------------------|---------------|----------------------------------------------------------------------------------------------------|----------|-----|
| Dashboard | Sponsors                    |   |                                       |                                                                                                    |               | Page 1 > or 14                                                                                      | — 200m · | + 2 |
| Courses   | Announcements               |   |                                       |                                                                                                    |               |                                                                                                    |          |     |
|           | Discussions                 | ø |                                       |                                                                                                    |               |                                                                                                    |          |     |
| Calendar  | People                      | Ø |                                       |                                                                                                    |               |                                                                                                    | 2/26/21  |     |
| Ē         | Quizzes                     | ø |                                       |                                                                                                    |               |                                                                                                    | 2/20/21  |     |
|           | Assignments                 | Ø |                                       |                                                                                                    |               |                                                                                                    |          |     |
| History   | Files                       | ø |                                       |                                                                                                    |               |                                                                                                    | -        |     |
| G)        | Grades                      | ø |                                       | Trackler, the Medically Consular, Sode door                                                                            | de Deble etc  | Conflict of Interest Disclosure<br>General Disclosure                                               |          |     |
| Commons   | Syllabus                    | Ø |                                       | Are You Prepared?                                                                                                    | ic Patient:   |                                                                                                    |          |     |
| ?         | Outcomes                    | Ø |                                       |                                                                                                    |               | Serve on the following Scientific or Editorial Boards     Errmar 414 Council of Scientific Affairs  |          |     |
| Help      | Rubrics                     | ø |                                       | Thomas P. Sollecito, DMD, FDS RCSEd                                                                                    | 1             | AAOM Board of Trustees     Neither I nor members of my immediate family have any                    |          |     |
|           | Conferences                 | ø |                                       | Professor of Oral Medicine<br>University of Pennsylvania School of Dental N<br>University of Pennsylvania Health Syste | ledicine      | known financial relationships with commercial entities<br>that may be relevant to this presentation |          |     |
|           | Collaborations              | ø |                                       | onitrativity of trainsystems trainer of sea                                                                            |               |                                                                                                    |          |     |
|           | Pages                       | Ø |                                       |                                                                                                    | 🐯 <u>Penn</u> | 🐺 <u>Pen</u> i                                                                                      | <u>n</u> | 1   |
| I←        | Settings                    |   |                                       |                                                                                                    |               |                                                                                                    |          |     |

If you want to listen to his lecture you can open the recorded lecture and listen his lecture

### Session Recording

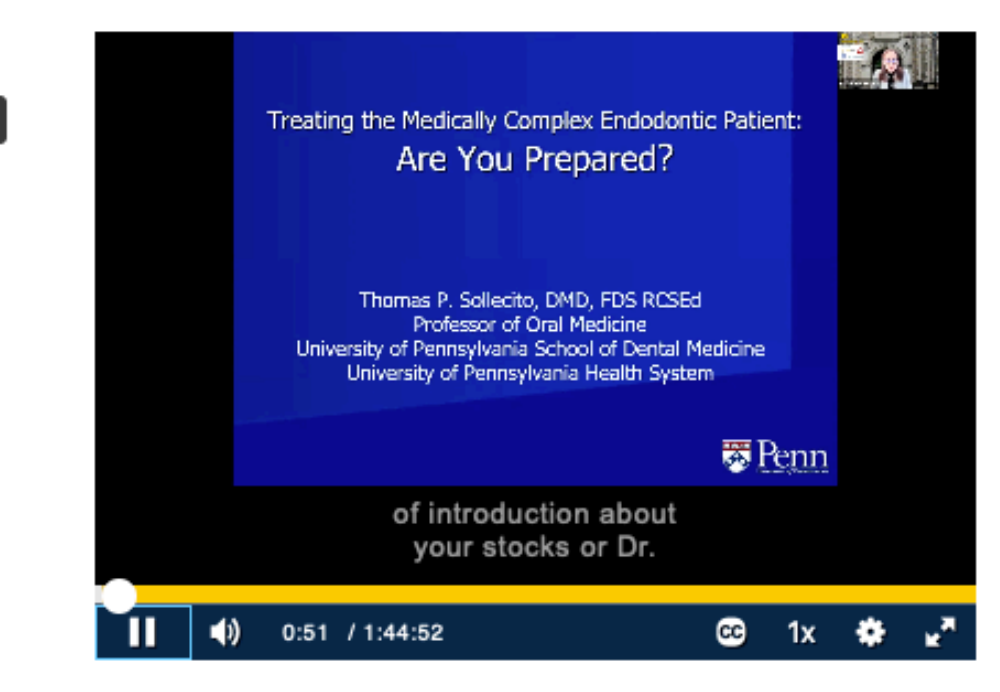

If you have questions to ask him about his lecture you come back to modules and find under his lecture the Q & A and click on the tab

| ANVAS          | Pages    | Ś |                                                                                                |   |   |
|----------------|----------|---|------------------------------------------------------------------------------------------------|---|---|
|                | Settings |   | ። ☞ Q&A: EdgeEndo                                                                              | Ø | : |
| Account        |          |   | 🗄 🕑 5:00-6:45 PM Treating Medically Complex Patients for Endodontic Procedures - Dr. Sollecito | 0 | : |
| යා<br>ishboard |          |   | ii 😥 Q&A: Treating Medically Complex Patients for Endodontic Procedures                        | 0 | : |
|                |          |   |                                                                                                |   |   |

When you open the Q & A, you will have questions already done during the live sessions and you will find the answers by the speaker

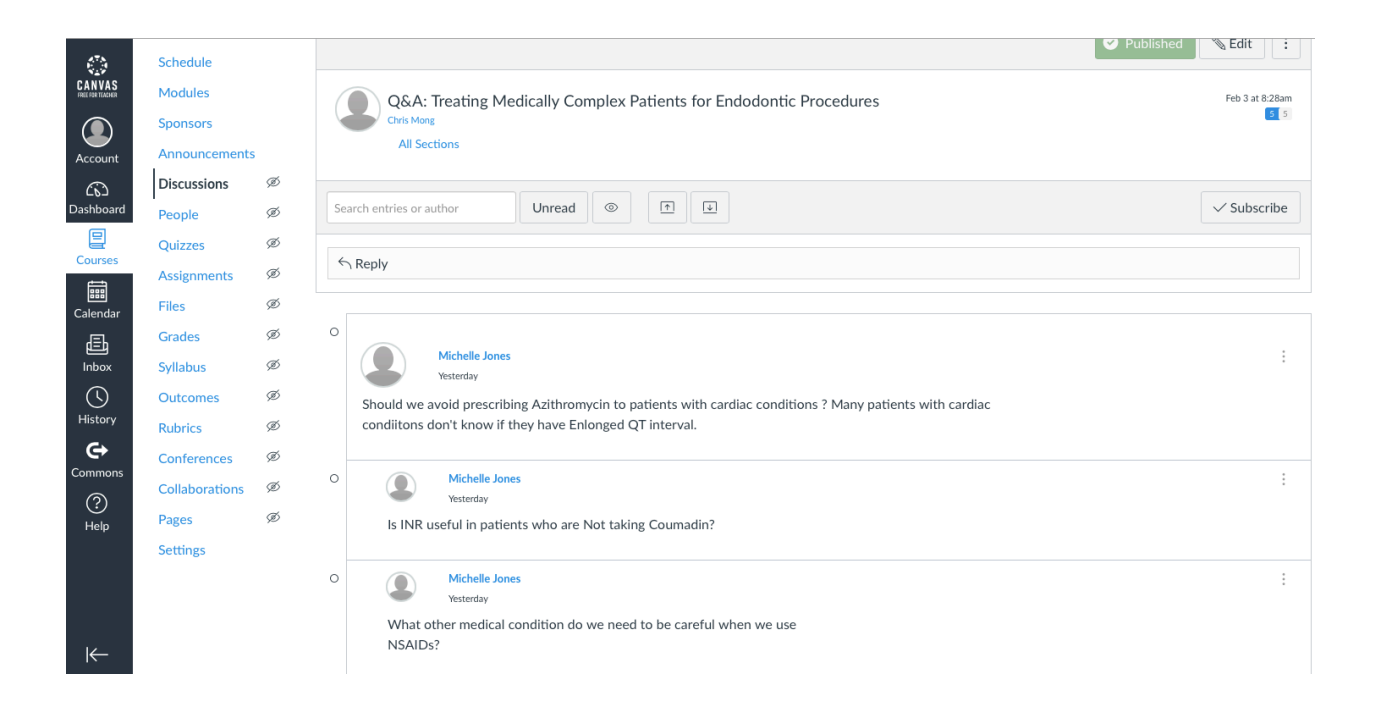

If you want to add a comment or a question you can click on *reply* 

| ENDO B                               | OARD RE                                                                                                    | VIEW > Discussions > Q&A: Treating Medically Complex Patients for Endodontic Procedures                                                         | 6∂ Student View                                                                                                    |
|--------------------------------------|----------------------------------------------------------------------------------------------------|----------------------------------------------------------------------------------------------------|----------------------------------------------------------------------------------------------------|
| Home<br>Schedule                     |                                                                                                    |                                                                                                    | Published Sedit :                                                                                                    |
| Modules<br>Sponsors<br>Announcements | 5                                                                                                    | Q&A: Treating Medically Complex Patients for Endodontic Procedures<br>Chris Morg<br>All Sections                                                | Feb 3 at 8:28am                                                                                                    |
| Discussions<br>People                | Ø<br>Ø                                                                                                    | Search entries or author Unread                                                                                                    | ✓ Subscribe                                                                                                    |
| Quizzes<br>Assignments<br>Files      | ø<br>ø                                                                                                    | ← Reply                                                                                                    |                                                                                                    |
|                                      | ENDO B<br>Home<br>Schedule<br>Modules<br>Sponsors<br>Announcements<br>Discussions<br>People<br>Quizzes<br>Assignments<br>Files | ENDO BOARD RE<br>Home<br>Schedule<br>Modules<br>Sponsors<br>Announcements<br>Discussions Ø<br>People Ø<br>Quizzes Ø<br>Assignments Ø<br>Files Ø | ENDO BOARD REVIEW > Discussions > Q&A: Treating Medically Complex Patients for Endodontic Procedures  Home Schedule Modules Sponsors Announcements Discussions Q&A: Treating Medically Complex Patients for Endodontic Procedures Announcements Discussions Search entries or author Unread Image Search entries or author Unread Image Files |

# Type your question and *post.*

| 675                        | Schedule       |   |                                                                                                    |                   |
|----------------------------|----------------|---|----------------------------------------------------------------------------------------------------|-------------------|
| CANVAS<br>FREE FOR TEACHER | Modules        |   | Q&A: Continued Oral Exams Skills Q&A                                                                                                    | Feb 19 at 12:08pm |
|                            | Sponsors       |   | Chris Mong                                                                                                    |                   |
| Account                    | Announcements  |   | All Sections                                                                                                    |                   |
|                            | Discussions    | ø |                                                                                                    |                   |
| لروح<br>Dashboard          | People         | ø | Search entries or author Unread © I I                                                                                                    | ✓ Subscribe       |
|                            | Quizzes        | ø |                                                                                                    |                   |
| Courses                    | Assignments    | ø | Edit View Insert Format Tools Table                                                                                                    |                   |
|                            | Files          | ø | $12 \mathrm{pt} \lor Paragraph \lor \begin{vmatrix} B & I & \bigcup & \underline{A} \lor & \underline{\mathscr{L}} \lor & T^2 \lor \mid & \mathscr{D} \lor & \boxtimes \lor & \boxtimes \lor &   & \overset{1}{\boxtimes} \lor &   & \overset{1}{\boxtimes} \lor & \overset{1}{\boxtimes} \lor & \overset{1}{\boxtimes} & \overset{1}{\boxtimes} &$ | 5                 |
| Calendar                   | Grades         | ø |                                                                                                    |                   |
| 但<br>Inbox                 | Syllabus       | ø |                                                                                                    |                   |
|                            | Outcomes       | ø |                                                                                                    |                   |
| History                    | Rubrics        | ø |                                                                                                    |                   |
| €                          | Conferences    | ø |                                                                                                    |                   |
| Commons                    | Collaborations | ø |                                                                                                    |                   |
| ?                          | Pages          | ø |                                                                                                    |                   |
| Help                       | Settings       |   |                                                                                                    |                   |
|                            |                |   |                                                                                                    |                   |
|                            |                |   | p 🖆 🐧 0 won                                                                                                    | ds  🖉 🗄           |
|                            |                |   | @ Attach                                                                                                    | Cancel Post Reply |
| l←                         |                |   |                                                                                                    |                   |